## How to Sign Up for Psychology Advising in Starfish

1. Log into Starfish via your CampusNet Account. Select 'Starfish' in the Student tab.

|                   |                    |                     |                     | Che &           |                    |     |               |          |
|-------------------|--------------------|---------------------|---------------------|-----------------|--------------------|-----|---------------|----------|
| Personal Data     | Account            | Student             | Financial Aid       | Graduation      | n                  |     | Scontact Us   | × Logout |
| Class Search Add/ | Drop <u>Schedu</u> | ile <u>Transcri</u> | <u>pt Grades Pr</u> | rogram Detail D | <u>egree Audit</u> |     |               |          |
|                   |                    |                     |                     | * Sche          | dule Planner       | sta | rfish 📃 Print | ? Help   |
| Term (            |                    |                     |                     |                 |                    |     |               |          |
| O Sum 2022        |                    |                     |                     |                 |                    |     |               |          |
| O Spr 2022        |                    |                     |                     |                 |                    |     |               |          |
| O Fall 2021       |                    |                     |                     |                 |                    |     |               |          |
|                   |                    |                     |                     |                 |                    |     |               |          |

2. Click on options button in the upper left corner> Select 'My Success Network' > Select 'Psychology Department Advising'> Click on 'Schedule' to find an appointment.

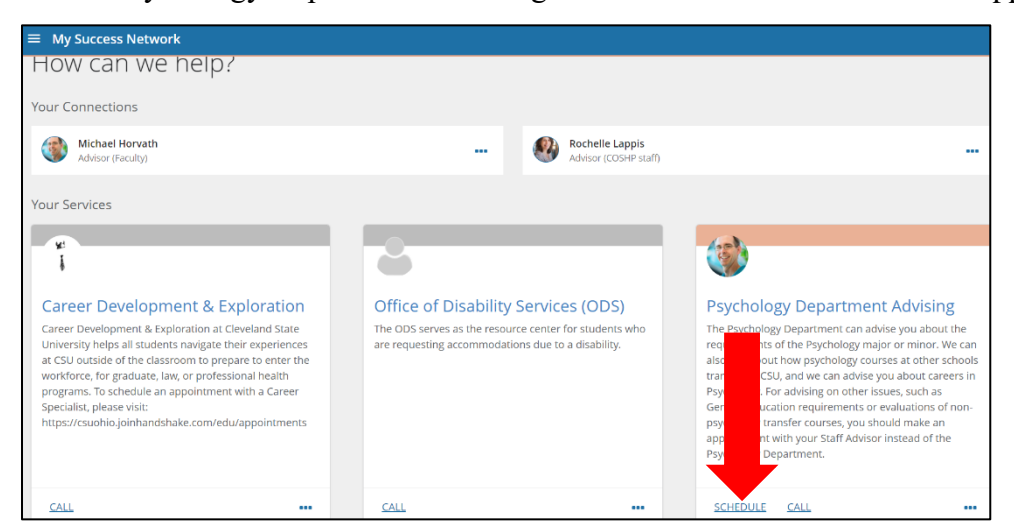

3. Select the reason for your appointment from the following options. Click 'Continue'.

| T Schedule Appointment                          |                                                  |  |  |  |  |  |  |
|-------------------------------------------------|--------------------------------------------------|--|--|--|--|--|--|
| Psychology Department Advising                  |                                                  |  |  |  |  |  |  |
| What do you need help with?                     |                                                  |  |  |  |  |  |  |
| Faculty Advising: Academic Concerns             | Faculty Advising: Careers and/or Graduate School |  |  |  |  |  |  |
| O Faculty Advising: College/University Petition | O Faculty Advising: Course Selection/Scheduling  |  |  |  |  |  |  |
| O Faculty Advising; Degree Audit Assistance     | Faculty Advising: Graduation Application         |  |  |  |  |  |  |
| O Faculty Advising: Other                       | Faculty Advising: Review Major Requirements      |  |  |  |  |  |  |
| O Faculty Advising: Review Minor Requirements   | Faculty Advising: Transfer Credit Evaluation     |  |  |  |  |  |  |
|                                                 |                                                  |  |  |  |  |  |  |
| CANCEL                                          |                                                  |  |  |  |  |  |  |

4. You will be directed to the Psychology Department's calendar. There may be a variety of appointment times and locations available. Select the day/time that works best for you. Then, click 'Continue'.

| t Sch    | nedu<br>-2022 | ile A   | ppoi<br>→ | intm | ent<br>03-1     | 8-2022        | Filter: All session types *                                               |                                |                                                                           |              |
|----------|---------------|---------|-----------|------|-----------------|---------------|---------------------------------------------------------------------------|--------------------------------|---------------------------------------------------------------------------|--------------|
|          |               |         |           |      | _               |               | Mon 2/21                                                                  |                                |                                                                           | 14 available |
| <i>~</i> |               | Febr    | uary      | 202  | 2               | $\rightarrow$ | 12:20 pm 12:40 pm                                                         | 2000                           | 0 12/40 pm 1/00 pm                                                        | 20m          |
| Su       | Mo            | ты<br>1 | We<br>2   | 3    | <b>F</b> r<br>4 | Sa<br>S       | Emma Church                                                               | 2011                           | Emma Church                                                               | 2011         |
| 6        | 7             | 8       | 9         |      |                 |               | Multiple appointment locations                                            | Multiple appointment locations |                                                                           |              |
|          | 14            |         | 16        | 17   | 18              | 19            |                                                                           |                                |                                                                           |              |
| 20       | 21            | 22      | 23        | 24   | 25              | 26            | 🔿 1:00 pm - 1:20 pm                                                       | 20m                            | 🔿 1:20 pm - 1:40 pm                                                       | 20m          |
| 27       | 28            |         |           |      |                 |               | Emma Church<br>Advisor (GA)<br>Multiple appointment locations             |                                | Advisor (GA)<br>Multiple appointment locations                            |              |
|          |               |         |           |      |                 |               | 1340 pm - 2:00 pm Emma Church Advisor (GA) Multiple appointment locations | 20m                            | 2:00 pm - 2:20 pm Emma Church Advisor (GA) Multiple appointment locations | 20m          |
|          |               |         |           |      |                 |               | O 2:20 pm - 2:40 pm                                                       | 20m                            | 2:40 pm - 3:00 pm                                                         | 20m          |
| BACK     |               |         |           |      |                 |               |                                                                           |                                |                                                                           | CONTINUE     |

5. There may be multiple appointment locations (e.g., Zoom, Union Building), you will need to select your preferred location. Click the drop-down arrow under 'Location'. In the text box on the right, you can add more information about why you are scheduling the appointment. Then, click 'Confirm'.

| Schedule Appointment                                                                                       |                                                                        |  |  |  |  |  |
|----------------------------------------------------------------------------------------------------|------------------------------------------------------------------------|--|--|--|--|--|
|                                                                                                    |                                                                        |  |  |  |  |  |
| Does this look correct?                                                                                    |                                                                        |  |  |  |  |  |
| Date and Time<br>Mon 2/21<br>12:20 pm - 12:40 pm                                                           | Reason for Visit<br>Faculty Advicing, Review Major Requirements change |  |  |  |  |  |
| Team Member                                                                                                | If you want, tell us a little bit about what's going on so we can help |  |  |  |  |  |
| Zoom                                                                                                    |                                                                        |  |  |  |  |  |
| Incoure comortable: piease pring a copy or your most unto-date transcripts and/or a device review them on. | CONFIRM                                                                |  |  |  |  |  |

6. That's it! You will receive a confirmation email with the time and location. The final page allows you to make a change to the appointment and view upcoming ones, if needed.

\*Contact CSU Starfish support with any Starfish-related questions at starfishsupport@csuohio.edu